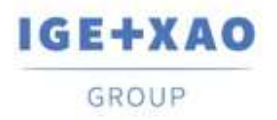

France Belgium Brasil Bulgaria България Canada China中面 Danmark Deutschland España Greece Ελλάδα India भारम Italia Madagascar Morocco υζέρος Nederland Polska Russia Россия Switzerland Tunisia στους Türkiye United Kingdom USA

# Explorador de configuraciones de entrada/salida de PLC ¿Qué hay de nuevo?

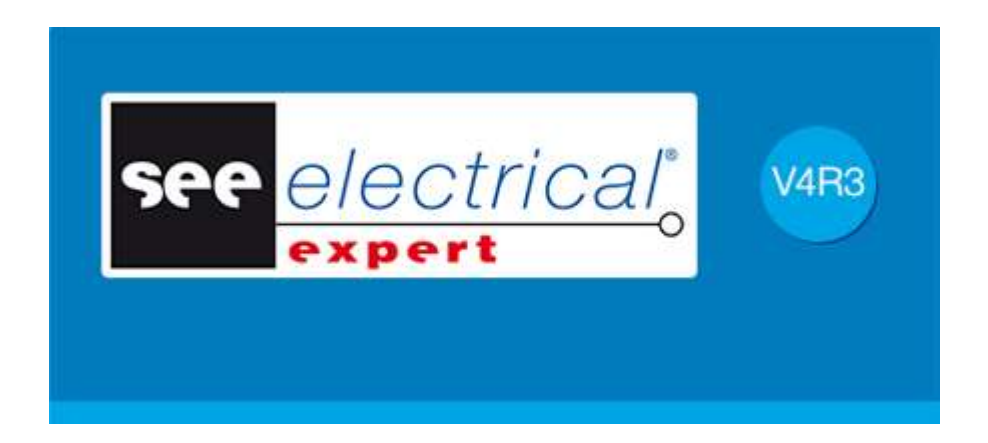

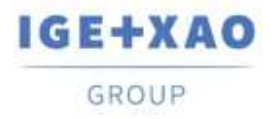

France Belgium Brasil Bulgaria България Canada China中面 Danmark Deutschland España Greece Ελλάδα India भारम Italia Madagascar Morocco церо Nederland Polska Russia Россия Switzerland Tunisia στοστ Türkiye United Kingdom USA

# Tabla de contenidos

| I. Ini | ciar el Explorador de configuraciones                           | 3  |
|--------|-----------------------------------------------------------------|----|
| II. Nu | ieva interfaz de usuario                                        | 3  |
| III.   | Importación de formatos de configuración nuevos                 | 4  |
| Schr   | neider Electric                                                 | 4  |
| Rock   | (well                                                           | 4  |
| IV.    | Posibilidad de creación de redes                                | 5  |
| V.     | Generación de folios por bloques                                | 5  |
| VI.    | Nuevos campos en la definición los códigos de material          | 6  |
| VII.   | Asignar bloques a canales                                       | 8  |
| VIII.  | Asignación de bloques en la rejilla de nemotecnia y comentarios | 9  |
| IX.    | Configurar la localización, el grupo destino y los cajetines    | 9  |
| Х.     | Configurar las definiciones de bloque por defecto               | 10 |
| Conf   | igurar los bloques por defecto para los módulos                 | 11 |
| Conf   | igurar los bloques por defecto para canales                     | 12 |

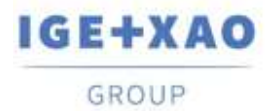

#### I. Iniciar el Explorador de configuraciones

El nuevamente creado plug-in SEE PLC sustituye la aplicación externa antigua de Asistente de E/S de PLC y el plug-in Importar PLC. La mayoría de las funcionalidades son diseñadas de nuevo y son accesibles de una manera nueva.

El nuevo plug-in se inicia con el comando **Asistente de E/S de PLC** existente, presente en el menú **Tratamiento** de *SEE Electrical Expert*.

El comando **Archivo > Importar configuración externa a herramientas de PLC** ya no existe. Las funcionalidades del viejo plug-in se integran en el nuevo.

### II. Nueva interfaz de usuario

La ventana de aplicación principal consiste en:

- 1. La *barra del menú*: Esta presenta los comandos que permiten la ejecución de las funcionalidades principales,
- 2. El *panel explorador*. Este muestra la estructura de vista arbórea de los controladores que existen en el proyecto,
- 3. El área de proyecto: Para visualizar y modificar las propiedades del objeto seleccionado en el panel Explorador,
- 4. El panel de mensajes log. Éste muestra la última operación ejecutada, los errores posiblemente generados y los mensajes de información:

| 🀔 Explorador de configuraciones de entrada/salida de PLC                                                                                                    |                | _ | × |
|----------------------------------------------------------------------------------------------------|----------------|---|---|
| Fichero Edición Opción Implantación                                                                                                    |                |   |   |
|                                                                                                    |                |   |   |
| Configuración de PLC<br>API1<br>API1<br>APIC<br>Cantidad<br>Cantidad | iemens<br>Acko |   |   |
| 😵 0 errores 🛕 0 alertas 🍿 0 mensajes                                                                                                    |                |   |   |
| Descripción                                                                                                    |                |   |   |
| 4 -                                                                                                    |                |   |   |
|                                                                                                    |                |   |   |

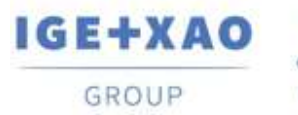

# III. Importación de formatos de configuración nuevos

La posibilidad de importar configuradores construidos externamente en dos nuevos formatos:

| Importar configuración de PLC                                            | ×                             |
|--------------------------------------------------------------------------|-------------------------------|
| Importación de Schneider<br>Archivo de tipo<br>xhw + xsy                 | Schneider<br>Electric         |
| Importación de Schneider<br>Archivo de tipo<br>zef                       | Seleccionar el archivo (.zef) |
| Importación de Siemens<br>Archivo de tipo<br>cfg + sdf                   |                               |
| Importación de Rockwell<br>Archivo de tipo<br>I5x                        | Cancelar Validar              |
| Importación de Rockwell<br>Archivo de tipo<br>I5k Rockwell<br>Automation |                               |
| Archivo de tipo                                                          |                               |

#### **Schneider Electric**

"\*.zef"

El archivo "\*.zef" contiene la información completa de un proyecto de Unity Pro exportado incluyendo el material usado (configuración), las variables (entradas/salidas), y las definiciones de las direcciones de E/S

#### Rockwell

– "\*.L5x"

El archivo "\*.L5x" contiene la información completa de un proyecto de Rockwell Automation exportado incluyendo el material (configuración) usado, las variables (entradas/salidas) y las definiciones de las direcciones de E/S en formato xml.

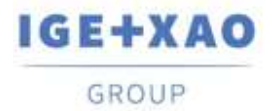

## IV. Posibilidad de creación de redes

En nivel de controlador o en nivel de módulo, usted puede definir subredes. Tales elementos de la configuración están conectados directamente a la red y pertenecen al controlador. Deben representar la parte de red gestionada por la tarjeta o controlador respectivos. Se designan por un icono específico.

En el panel *Explorador*, en nivel de controlador o en nivel de módulo, haga clic y seleccione el comando **Añadir > Red de campo**.

La nueva entidad se visualiza bajo el nivel de módulo:

| i 🔆 e 🞆 | API1  |
|---------|-------|
|         | 777 1 |
| L       | RACK0 |
| 🞆       | API2  |
|         |       |

No se genera ningún folio para las redes durante el proceso de generación de folios.

# V. Generación de folios por bloques

En adición a la generación de folios existente basada en archivos "\*.slf", una nueva generación de folios es implantada.

Este nuevo método para generación de folios es basado en una configuración de PLC construida usando los bloques y sus definiciones (gráficos, posiciones, atributos), asociados a cada elemento de la configuración designada: estantes, módulos (posiciones), canales.

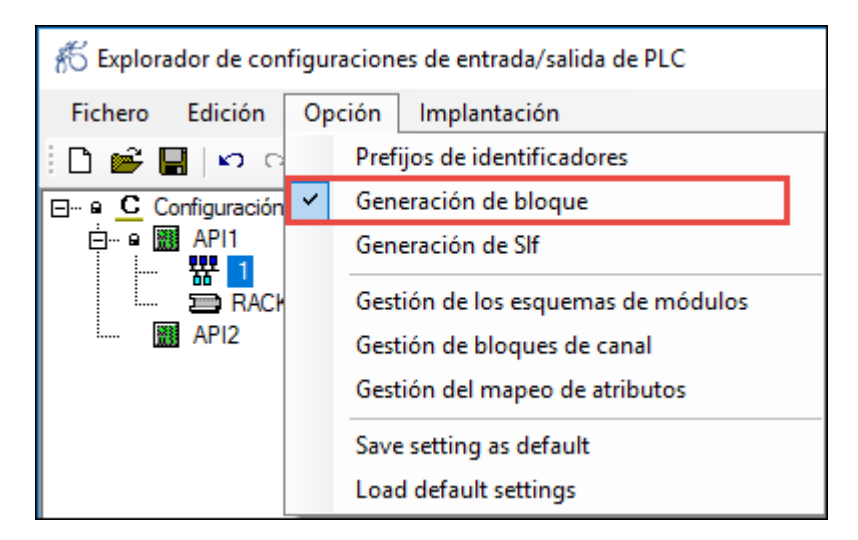

En el Explorador de configuraciones, es posible especificar definiciones de bloques para la representación de la vista frontal de la tarjeta, y bloques dedicados para el inicio, la mitad (intermedio), y el final de la tarjeta.

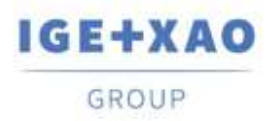

En las pestañas diferentes del panel Propiedades, usted debe asociar los bloques necesarios:

| Propiedades Accesorios Atributos de bloques P                   | anel frontal de esquema | squema de módulo E        | /S (Inicio) Esquema de       | módulo E/S (Int)               | Esquema de módulo E/S (Final)                    | Entrada/Salida         |
|-----------------------------------------------------------------|-------------------------|---------------------------|------------------------------|--------------------------------|--------------------------------------------------|------------------------|
| 🕂 Exploredor de configuraciones de entrada/selide de PLC        |                         |                           |                              |                                |                                                  | - D X                  |
| Fahers Edición Opción Implantación                              |                         |                           |                              |                                |                                                  |                        |
| D 🗃 🖬 🗠 🗠                                                       |                         |                           |                              |                                |                                                  |                        |
| E • C Configuación de PLC<br>etc GRE 4211                       | Propiedation   Acces    | ertes Afrikatos de Nospen | ne tone le espera i Espera é | e roldalle E/S (Price)   Baque | ena lik misiwis 6/3 (h4) 🛛 Esquerna de misiwis E | 3 Fine)   Strate Selle |
| B BROWN BASTROR & SLOTS IND EXTENSIBLE                          | Tables dilles           |                           | C                            |                                | 6es7151-7aa20-0ab0fv                             |                        |
| DPS MODULO DE AUMENTACIÓN DE BACK 30W -D                        | Nortin del amb          | uto - Manufacto           | Firmle.                      |                                | -                                                |                        |
| D down wood and de Entrevional dig BE 14400                     | MOD_PN                  | Margille visite           | (MOD_PN)                     | Bioguna: te presau             | Sylacity.                                        |                        |
| - C 601-1000<br>- C 601-1001                                    | MOD, Guertely           | Hergaley come             | [MOD_Guerrey]                |                                | 7.7                                              |                        |
| - 1 60.2-100.2<br>100.1 100.2                                   | MCID_Mudule             | Hingsin vene              | [MOD_Muslow]                 |                                |                                                  |                        |
| - C** X00.4-100.4                                               | MOD_Rails               | Margiles ratio            | (MOD_Reck)                   |                                |                                                  |                        |
| - C 00 3 - 100 3                                                | MOD_Steelow             | Margine rates             | (MOD_Station)                |                                | 1101 1-1                                         |                        |
| I 00 07-100.7 II 00-00 MODULO DE SALIDAS DIG ES RELE 34/0C, 24. | MANUFACTURES            | Negliy value              | (MANUFACTURER)               |                                |                                                  |                        |
|                                                                 | WOD Label               | Margin rate               | [MOD_lobe]                   |                                |                                                  |                        |
|                                                                 |                         |                           |                              | 1                              | Social De                                        | N/ CW                  |
|                                                                 | - ¥                     |                           |                              | 19                             | 100                                              |                        |
|                                                                 |                         |                           |                              |                                |                                                  |                        |
| Concer Vance (Danieda                                           |                         |                           |                              |                                |                                                  |                        |
| 3 Seerapoen                                                     |                         |                           |                              |                                |                                                  |                        |
|                                                                 |                         |                           |                              |                                |                                                  |                        |
|                                                                 |                         |                           |                              |                                |                                                  |                        |

La aplicación crea automáticamente el archivo "APIGeneration.xml" de las asociaciones del bloque. El archivo contiene una sección para cada definición. La generación del folio es basada en la información contenida en este archivo.

## VI. Nuevos campos en la definición los códigos de material

El catálogo de materiales, suministrado con la instalación del entorno de SEE Electrical Expert, contiene los estantes de PLC, tarjetas de PLC, y clases de controladores de PLC. Los nuevos campos en estas clases deben contener los bloques asignados a la referencia.

| Field Barner                      | Value                                                                         |
|-----------------------------------|-------------------------------------------------------------------------------|
| Internal code                     | AUTO                                                                          |
| CAN M                             |                                                                               |
| Virtual code                      |                                                                               |
| External reference                |                                                                               |
| Price                             | 0                                                                             |
| Unit price                        | 0                                                                             |
| Number per package                | 0                                                                             |
| Accessory                         | 8                                                                             |
| Symbol                            |                                                                               |
| Iteat                             | 1                                                                             |
| Front View                        | CARTE                                                                         |
| Side View                         | CARTE YZ                                                                      |
| Top View                          | CARTE XZ                                                                      |
| Symbol's name W. Daugram          |                                                                               |
| Date of SEE Vieb Catalogue        | 29/01/2014                                                                    |
| Date of update                    | 27/10/0017                                                                    |
| Obsoletie                         | 0                                                                             |
| Substitution                      |                                                                               |
| Connected Web Site                | A http://www.autonation.siemena.com                                           |
| Picture                           | No                                                                            |
| 3D Model                          |                                                                               |
| Description FR                    | MODULE ELECTRONIQUE 4E TOR STANDARD 24VDC + EMBASE TM-E15N25-A1. FAST CONNECT |
| Description DE                    |                                                                               |
| Description E5                    | MODULO ELECTRONICO 4E DIO ESTANDAR 24VOC + BASE TH-E15N26-A1, FAST CONNECT    |
| Description IT                    |                                                                               |
| Description PL                    | MODUL ELEKTRONICZNY 4We CYFROWE 24VDC + PODSTAWA TH-E15H26-A1_SZYBKE LACZENE  |
| Description 2H                    |                                                                               |
| Front View for PLC                | PLC:Semens/ET 2005/0E37131-48D51-6AA0-6E57193-4CA88-6AA0_FV Ek                |
| Start Eleck for PLC Medule        | PLC/Semena/ET 2005/6E57131-48051-0AA0+6E57193-4CA00-0AA0_1 bk                 |
| Intermediacy Block for PLC Module |                                                                               |
| End Block for PLC Medule          |                                                                               |

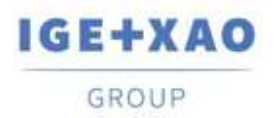

Si un campo con la función correspondiente contiene una definición de bloque, esta definición es recuperada automáticamente en el *Explorador de configuraciones de PLC* durante la selección de códigos de material.

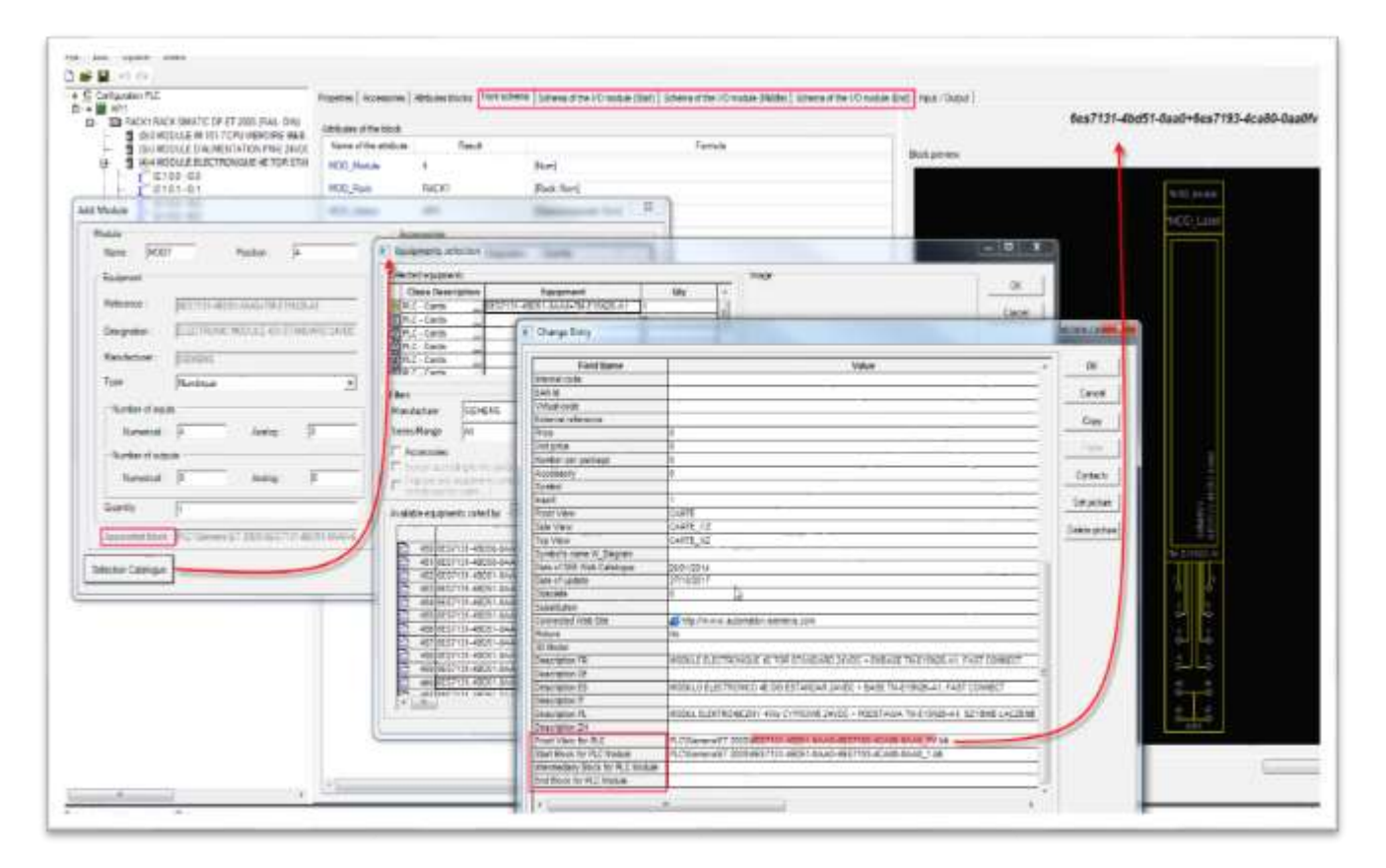

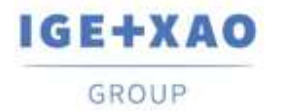

#### VII. Asignar bloques a canales

El esquema de canal es parte de un esquema guardada en un bloque, que generalmente representa un circuito o dispositivo eléctrico gestionado por el canal de entrada o salida seleccionado. Durante la generación del folio, el esquema de bloque asociado se implanta automáticamente, conectado al canal respectivo.

Esta asociación se usa en ambos métodos de generación – basados en bloques y basado en el archivo ".slf".

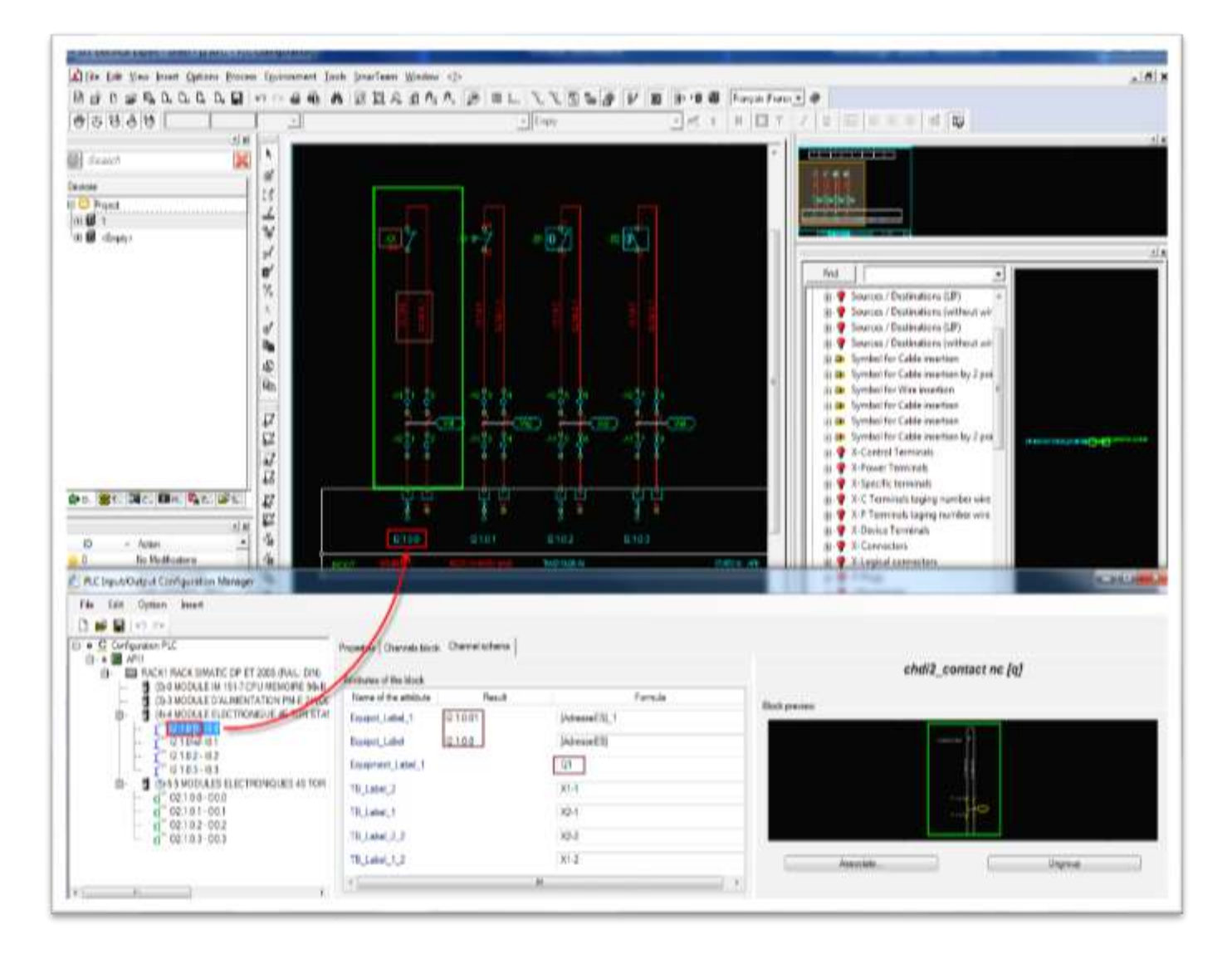

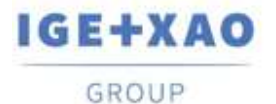

### VIII. Asignación de bloques en la rejilla de nemotecnia y comentarios

Una manera nueva de asignar bloques es implementada en la rejilla de canales de *Entrada/Salida*. Use el botón Explorar en el campo de la definición para seleccionar el bloque deseado. Los comandos **Cortar**, **Copiar**, **Pegar**, y **Eliminar** Están disponibles en el menú contextual para un campo seleccionado con definición de bloques. Los atajos también están disponibles.

| 🐔 Tagliconine de configurecement de personale la bla de PLE                                                                                                    | ж. П. ж.                                                                                                    |  |  |  |  |  |  |
|----------------------------------------------------------------------------------------------------|----------------------------------------------------------------------------------------------------|--|--|--|--|--|--|
| fichers Electer Opcian implementation                                                                                                    |                                                                                                    |  |  |  |  |  |  |
| DEER                                                                                                    |                                                                                                    |  |  |  |  |  |  |
| er e C Celasson e PC                                                                                                    | Amount of the second second se |  |  |  |  |  |  |
| 6 · B / B / H                                                                                                    | T. Sandh Sensions Coverse: Rose's protect Statute to be a first of                                                                                                    |  |  |  |  |  |  |
| B THEAT MATCONTESSOR - NO EXTENDED.     B SHOW AND A CONTESSOR - NO EXTENDED.                                                                                                    | Bill(c) browspit but way do to State Bill (c) browspit (c) [ ]                                                                                                    |  |  |  |  |  |  |
| <ul> <li>B TECPU MODALS SE PROCESADOR FAMA TER SETE</li> </ul>                                                                                                    | All All All All All All All All All All                                                                                                    |  |  |  |  |  |  |
| D D DOCHIETTOR HAMMY IN M. 2020                                                                                                    | A Carte Clive                                                                                                    |  |  |  |  |  |  |
| - 7 00.1-0007                                                                                                    | I-G Date Chief                                                                                                    |  |  |  |  |  |  |
|                                                                                                    | Can Page Citer                                                                                                    |  |  |  |  |  |  |
| - 1 100 a 100 a                                                                                                    | × Brook for                                                                                                    |  |  |  |  |  |  |
| - 1 - 001 - 100 K                                                                                                    |                                                                                                    |  |  |  |  |  |  |
| - 1 00.7 00.7                                                                                                    |                                                                                                    |  |  |  |  |  |  |
| IN THE PROPERTY AND A DESCRIPTION OF THE PROPERTY AND A DESCRIPTION OF THE PROPERTY A DESCRIPTION OF THE PROPERTY A DESCRIPTION OF THE PROPERTY A DESCRIPTION OF THE PROPERTY A DESCRIPTION OF THE PROPERTY A DESCRIPTION OF THE PROPERTY A DESCRIPTION OF THE PROPERTY A DESCRIPTION OF THE PROPERTY A DESCRIPTION OF THE PROPERTY A DESCRIPTION OF THE PROPERTY A DESCRIPTION OF THE PROPERTY A DESCRIPTION OF THE PROPERTY A DESCRIPTION OF THE PROPERTY A DE |                                                                                                    |  |  |  |  |  |  |
|                                                                                                    |                                                                                                    |  |  |  |  |  |  |
| and a second second second second second second second second second second second second second second second                                                                                                    |                                                                                                    |  |  |  |  |  |  |
|                                                                                                    |                                                                                                    |  |  |  |  |  |  |
|                                                                                                    |                                                                                                    |  |  |  |  |  |  |
|                                                                                                    |                                                                                                    |  |  |  |  |  |  |
| 4                                                                                                    |                                                                                                    |  |  |  |  |  |  |
| Olanene & Talata @ Consension                                                                                                    |                                                                                                    |  |  |  |  |  |  |
| Taken and the state of the state of the stat |                                                                                                    |  |  |  |  |  |  |
| A STREET                                                                                                    |                                                                                                    |  |  |  |  |  |  |
| L'Esplorator de configuracións de retratación de PCC<br>Présio: Balcos: Opcies: Impliantación                                                                                                    | - D X                                                                                                    |  |  |  |  |  |  |
|                                                                                                    | Comparison of the state of the state of t    |  |  |  |  |  |  |
| D + M Mil                                                                                                    | Aperators   Milatins in Statute   Paral Social dis response   Statutes in middle 213 Statute are which 213 Stat.) Statutes de middle 213 Stat.)                                                                                                    |  |  |  |  |  |  |
| G B REALBARTOON I SOTT HOLENTRY MLE                                                                                                    | To Description Research Constraints Brown Research Constraints and Party States and Party States and Party S |  |  |  |  |  |  |
| <ul> <li>BLAS MODOLD DE ALMOIN DE KARE DE ANDR. SPE-DE NO AGEN</li> <li>BLACTO MODOLD DE ALMOIN DE MODERLAND MURL TOX FEED</li> </ul>                                                                                                    | at the association of a till                                                                                                    |  |  |  |  |  |  |
| D - 2 CHARTER TO DA HALAMONT LIFE ME THERE                                                                                                    | A Cone Cont                                                                                                    |  |  |  |  |  |  |
| - <u>5</u> 003-1000                                                                                                    | -ta Capler Child                                                                                                    |  |  |  |  |  |  |
| - 1 003-001                                                                                                    | The Page Court                                                                                                    |  |  |  |  |  |  |
| - 1 00.0 100.0                                                                                                    | X Prove Col                                                                                                    |  |  |  |  |  |  |
|                                                                                                    |                                                                                                    |  |  |  |  |  |  |
| - 1 001-1008                                                                                                    |                                                                                                    |  |  |  |  |  |  |
| IN TO A HOUSE DISTREMED DE DIS ESTMEMI DIVOC + THEIR                                                                                                    |                                                                                                    |  |  |  |  |  |  |
| E C                                                                                                    |                                                                                                    |  |  |  |  |  |  |
|                                                                                                    |                                                                                                    |  |  |  |  |  |  |
|                                                                                                    |                                                                                                    |  |  |  |  |  |  |
|                                                                                                    |                                                                                                    |  |  |  |  |  |  |
|                                                                                                    |                                                                                                    |  |  |  |  |  |  |
| S                                                                                                    |                                                                                                    |  |  |  |  |  |  |
| Ofarren A Trinta Ofmaniar                                                                                                    |                                                                                                    |  |  |  |  |  |  |
|                                                                                                    |                                                                                                    |  |  |  |  |  |  |
|                                                                                                    |                                                                                                    |  |  |  |  |  |  |
|                                                                                                    |                                                                                                    |  |  |  |  |  |  |
|                                                                                                    |                                                                                                    |  |  |  |  |  |  |

# IX. Configurar la localización, el grupo destino y los cajetines

Antes de generar un folio de E/S, usted debe definir o modificar algunos parámetros. Estos parámetros son obligatorios para la generación de folios en *SEE Electrical Expert*.

El comando del menú Fichero > Generación de folios abre el diálogo *Opciones de generación de PLC*:

- El "Grupo destino del folio de generación" le permite especificar el nombre de grupo por defecto que va a contener los folios de E/S generados.
- La "Numeración de los folios generados" le permite definir el número del primer folio de E/S generado.

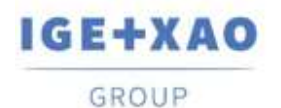

- La "Localización de folio" le permite especificar la localización por defecto de los folios de E/S generados.
- El "Cajetín" le permite seleccionar el cajetín que va a ser asociado a los folios de E/S.

| Concrete an deserve of the bird                                                                                                    | 2       | D X         | Selección de Grupo                                                                                                    | =3                                                                                                    |   | ×       |
|----------------------------------------------------------------------------------------------------|---------|-------------|----------------------------------------------------------------------------------------------------|----------------------------------------------------------------------------------------------------|---|---------|
| Parámetros de folio                                                                                                    |         |             | Nombre de grupo                                                                                                    |                                                                                                    |   |         |
| Grupo destino del folio de generación                                                                                                    |         |             | 🔻 🛄 Proyecto: Ejempio                                                                                                    |                                                                                                    |   |         |
| (Annual Content of Content of Con |         |             | 💕 ESQUEMA                                                                                                    |                                                                                                    |   |         |
| apendice                                                                                                    |         |             | BORNEROS                                                                                                    |                                                                                                    |   |         |
| Numeración de los folios generados                                                                                                    |         |             | NOMENCLATURA DE                                                                                                    | MANDO                                                                                                    |   |         |
| Generar al final de la lista                                                                                                    |         |             | MOMENCLATURA DE                                                                                                    | FABRICACION                                                                                                    |   |         |
| O Desde folio                                                                                                    | Number  | 1.1         | ANEXOS                                                                                                    |                                                                                                    |   |         |
| Localización de folio                                                                                                    |         |             |                                                                                                    |                                                                                                    |   |         |
| 1                                                                                                    |         |             |                                                                                                    |                                                                                                    |   |         |
| Cajetín                                                                                                    |         |             |                                                                                                    |                                                                                                    |   |         |
| 1                                                                                                    | _       |             |                                                                                                    |                                                                                                    |   |         |
|                                                                                                    |         |             | ( <u> </u>                                                                                                    | ( Accession of the second second second second second second second second second second second second second s |   | -       |
| -                                                                                                    |         |             | E Salassida da calatía                                                                                                    | ( evepusi                                                                                                    |   | V       |
| Sustituir folios existentes                                                                                                    |         |             | Selección de cajeció                                                                                                    | 77.0                                                                                                    | u | <u></u> |
| Opciones de generación                                                                                                    |         |             | Nombre de cajetin                                                                                                    |                                                                                                    |   |         |
|                                                                                                    |         |             | <ul> <li>Cajetines de proyecto: Eje</li> </ul>                                                                                                    | mplo                                                                                                    |   | - 1     |
| Crear folios de estante                                                                                                    |         |             |                                                                                                    | 0.000                                                                                                    |   |         |
| Crear folios de estante                                                                                                    |         |             | 1   Cajetin abajo (form                                                                                                    | nato A3)                                                                                                    |   |         |
| Crear folios de estante Reagrupar folios de estante Crear folios de módulo                                                                                                    |         |             | 1   Cajetin abajo (fom                                                                                                    | 13)                                                                                                    |   |         |
| Crear folios de estante Rasgrupar folios de estante Crear folios de módulo Crear folios de módulo Crear folios de módulo                                                                                                    |         |             | 1   Cajetin abajo (form     1   Cajetin abajo (form     3   Portada (formato A     Cajetines de entorno: Elec                                                                                                    | nato A3)<br>43)<br>c_IEC                                                                                        |   |         |
| Crear folios de estante Reagrupar folios de estante Crear folios de módulo Crear folios de módulo Crear folios de módulo deportados Ver comentarios de canal                                                                                                    |         |             | <ul> <li>1   Cajetin abajo (form</li> <li>3   Portada (formato /</li> <li>Cajetines de entorno: Eler</li> <li>2   Cajetin derecha (fo</li> <li>4   Pavina 43 (formina)</li> </ul>                                                                                                    | nato A3)<br>A3)<br>LIEC<br>Irmato A3)                                                                           |   |         |
| Crear folios de estante Reagrupar folios de estante Crear folios de módulo Crear folios de módulo Crear folios de módulo deportados Ver comentarios de canal                                                                                                    | 1       |             | <ul> <li>1   Cajetin abajo (form</li> <li>3   Portada (formato /</li> <li>Cajetines de entorno: Ele</li> <li>2   Cajetin derecha (fo</li> <li>4   Pagina A3 (Horizo)</li> <li>5   Pagina A6 (Horizo)</li> </ul>                                                                                                    | rato A3)<br>k3)<br>c_IEC<br>irmato A3)<br>ital)                                                                 |   |         |
| Crear folios de estante Reagrupar folios de estante Crear folios de módulo Crear folios de módulo deportados Ver comentarios de canal Número máximo de caracteres por líneas                                                                                                    | Ţ       | 10 🕽        | <ul> <li>1   Cajetin abajo (form</li> <li>3   Portada (formato A</li> <li>Cajetines de entorno: Ele</li> <li>2   Cajetin derecha (fo</li> <li>4   Pagina A3 (Horizor</li> <li>5   Pagina A4 (Horizor</li> <li>6   Pagina A4 (Horizor)</li> </ul>                                                                                                | nato A3)<br>(33)<br>(EC<br>(mato A3)<br>(tal)<br>(1                                                             |   |         |
| Crear folios de estante Reagrupar folios de estante Crear folios de módulo Crear folios de módulo deportados Ver comentarios de canal Número máximo de caracteres por línea:                                                                                                    | Ţ       | 10 2        | <ul> <li>1   Cajetin abajo (form</li> <li>3   Portada (formato A</li> <li>Cajetines de entorno: Ele</li> <li>2   Cajetin derecha (fo</li> <li>4   Pagina A3 (Horizon</li> <li>5   Pagina A4 (Horizon</li> <li>6   Pagina A4 (Vertical</li> <li>7   Pagina A2</li> </ul>                                                                         | nato A3)<br>LEC<br>sciEC<br>simato A3)<br>stal)<br>ital)                                                        |   |         |
| Crear folios de estante Rangrupar folios de estante Crear folios de módulo Crear folios de módulo deportados Ver comentarios de canal Número máximo de caracteres por líneas Parámetros avanzados Actualización de canal                                                                                                    | Generar | 10 :        | <ul> <li>1   Cajetin abajo (form</li> <li>3   Portada (formato A</li> <li>Cajetines de entorno: Elei</li> <li>2   Cajetin derecha (fo</li> <li>4   Pagina A3 (Horizor</li> <li>5   Pagina A4 (Horizor</li> <li>6   Pagina A4 (Vertical</li> <li>7   Pagina A2</li> <li>8   Pagina A1</li> </ul>                                                 | nato A3)<br>A3)<br>LEC<br>urmato A3)<br>Ital)                                                                   |   |         |
| Crear folios de estante Regrupar folios de estante Crear folios de módulo Crear folios de módulo deportados Ver comentarios de canal Número máximo de caracteres por línea Parámetros avargados Actualización de canal                                                                                                    | Generar | 10 Cancelar | <ul> <li>1   Cajetin abajo (form</li> <li>3   Portada (formato A</li> <li>Cajetines de entorno: Eler</li> <li>2   Cajetin derecha (fo</li> <li>4   Pagina A3 (Horizor</li> <li>5   Pagina A4 (Horizor</li> <li>6   Pagina A4 (Vertical</li> <li>7   Pagina A2</li> <li>8   Pagina A1</li> <li>9   Pagina A0</li> </ul>                          | nato A3)<br>A3)<br>LEC<br>urmato A3)<br>Ital)                                                                   |   |         |
| Crear folios de estante Regrupar folios de estante Crear folios de módulo Crear folios de módulo Crear folios de módulo deportados Ver comentarios de canal Número máximo de caracteres por línea Parámetros avargados Actualización de canal                                                                                                    | Generar | 10 Cancelar | <ul> <li>1   Cajetin abajo (form</li> <li>3   Portada (formato A</li> <li>Cajetines de entorno: Eler</li> <li>2   Cajetin derecha (fo</li> <li>4   Pagina A3 (Horizor</li> <li>5   Pagina A4 (Horizor</li> <li>6   Pagina A4 (Vertical</li> <li>7   Pagina A2</li> <li>8   Pagina A1</li> <li>9   Pagina A0</li> <li>10   Pagina A0+</li> </ul> | nato A3)<br>A3)<br>LEC<br>urmato A3)<br>Ital)                                                                   |   |         |
| Crear folios de estante Reagrupar folios de estante Crear folios de módulo Crear folios de módulo Crear folios de módulo deportados Ver comentarios de canal Número máximo de caracteres por líneas Parámetros avanzados Actualización de canal                                                                                                    | Generar | 10 Cancelar | <ul> <li>1   Cajetin abajo (form</li> <li>3   Portada (formato A</li> <li>Cajetines de entorno: Elec</li> <li>2   Cajetin derecha (fo</li> <li>4   Pagina A3 (Horizor</li> <li>5   Pagina A4 (Horizor</li> <li>6   Pagina A4 (Vertical</li> <li>7   Pagina A2</li> <li>8   Pagina A1</li> <li>9   Pagina A0</li> <li>10   Pagina A0+</li> </ul> | nato A3)<br>A3)<br>c_IEC<br>irrmato A3)<br>ital)                                                                |   |         |
| Crear folios de estante Reagrupar folios de estante Crear folios de módulo Crear folios de módulo deportados Ver comentarios de canal Número máximo de caracteres por líneas Parámetros avanzados Actualización de canal                                                                                                    | Generar | 10 Cancelar | <ul> <li>1   Cajetin abajo (form</li> <li>3   Portada (formato A</li> <li>Cajetines de entorno: Elec</li> <li>2   Cajetin derecha (fo</li> <li>4   Pagina A3 (Horizor</li> <li>5   Pagina A4 (Horizor</li> <li>6   Pagina A4 (Vertical</li> <li>7   Pagina A2</li> <li>8   Pagina A1</li> <li>9   Pagina A0</li> <li>10   Pagina A0+</li> </ul> | nato A3)<br>A3)<br>c_IEC<br>irrmato A3)<br>intaŭ<br>)                                                           |   | valat   |

## X. Configurar las definiciones de bloque por defecto

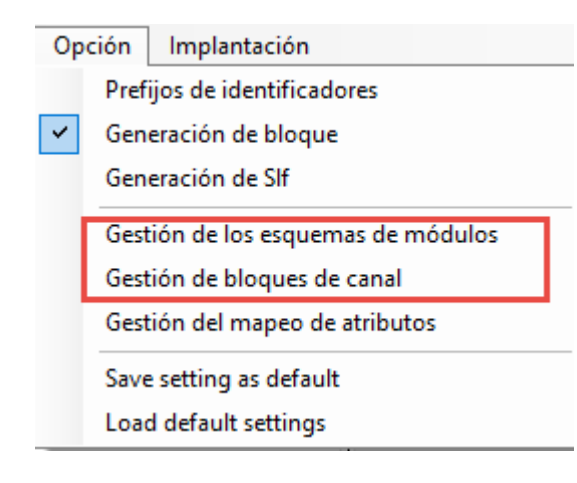

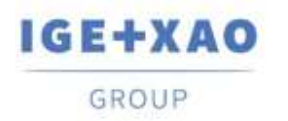

A través de estos dos comandos usted tiene acceso al diálogo **Selección de esquemas para módulos E/S** y al diálogo **Selección de bloques de canal**, donde puede configurar los valores de bloque para los diferentes tipos de canal y tarjeta.

Estos valores serán usados para la generación de folios por bloques en caso de que las definiciones de los bloques no son especificadas en las referencias de material seleccionadas o en caso de que el controlador automático es creado sin seleccionar las referencias de material. Así, los bloques por defecto serán asignados automáticamente a todos los elementos – tarjetas y canales.

### Configurar los bloques por defecto para los módulos

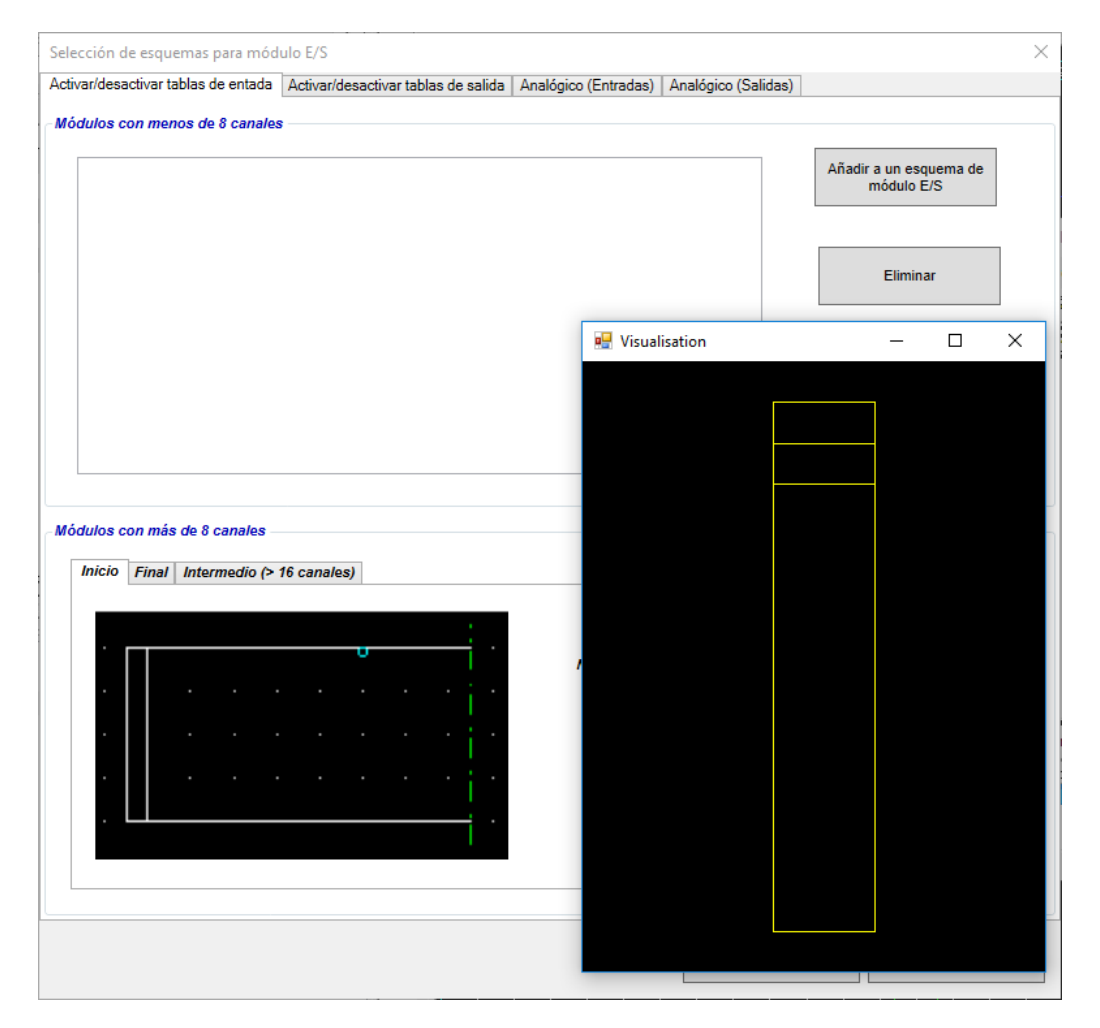

El esquema seleccionado hace posible a la generación del módulo entero con hasta 8 canales en un folio singular.

La ruta al archivo ".blk" asociado y el número de canales se visualizan en el panel izquierdo. Usted puede asociar más de un archivo ".blk".

Un clic derecho en el área del esquema visualiza el comando **Ver** que le permite previsualizar el bloque seleccionado.

Para generar la representación de un módulo de E/S con 9 o más canales, es necesario asociar un esquema inicial, un esquema final y un esquema intermedia a los módulos con más de 16 canales.

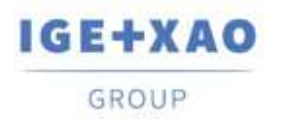

#### Configurar los bloques por defecto para canales

| Selección de bloques de canal       |                        |                |                              |                                  |                                                           | ×                        |
|-------------------------------------|------------------------|----------------|------------------------------|----------------------------------|-----------------------------------------------------------|--------------------------|
| Analógico (Salidas) (2) Ana         | alógico (Entradas) (3) | Analógico      | (Salidas) (3)                | Analó                            | gico (Entradas) (4)                                       | Analógico (Salidas) (4)  |
| Activar/desactivar tablas de entada | Activar/desactivar tab | blas de salida | Analógico (E                 | ntradas)                         | Analógico (Salidas)                                       | Analógico (Entradas) (2) |
|                                     |                        |                | Nombre de bloq<br>D:\Progran | ue de cana<br>ns\IGE+XA<br>Seler | al<br>.O\SEE Electrical Exper<br>ccione un bloque de foli | t V4R3\4.8\£<br>o        |
|                                     |                        |                |                              |                                  | Cancelar                                                  | Validar                  |